## **METRIC INSIGHTS**

## **Metric Insights License Keys**

Starting in v6.3.0, Metric Insights has implemented a license key check. If you are out of compliance with the terms of your license, **every page will display the "Update License" popup to all users of the system**. This article shows two ways to update your license key.

**For license-related questions, contact our support at <b>support@metricinsights.com**.

Note: During renewals, *our renewals team will open a support ticket on your behalf,* requesting a new license key for the upcoming year. Our support team will then provide a new license key in the open ticket.

## **1. From System Variables**

Access Admin > System > System Variables > LICENSE\_KEY

| A Variables          |                                 | P Search                    | <u>^</u> 0         | + New     | Content | 谷 Admin  | 👤 Yevgeniya |
|----------------------|---------------------------------|-----------------------------|--------------------|-----------|---------|----------|-------------|
|                      | Thursday July 22                | 2024 Suctom @ 00-AS LITC/LI |                    |           |         |          |             |
|                      | Edit Variable                   |                             |                    | >         | <       |          |             |
|                      | LICENSE_KEY                     |                             |                    |           |         |          |             |
| WARNING: Do not make | License key for Metric Insights |                             |                    |           |         |          |             |
|                      | Assigned value                  |                             |                    |           |         |          |             |
| System Variables     | CJJWOEII-CDH5FCCV-5FSUX7B3-     | SBZIIOLM-5DT2               | JNWW-UZ2DTCIC-ON43 | CZGD-D6JF |         |          |             |
| Variable Name        |                                 |                             |                    |           |         |          |             |
| LICENSE_COMPLIA 2    | Save or <u>cancel</u>           |                             |                    |           | +       | ¢        |             |
| LICENSE_KEY          | , <u> </u>                      |                             |                    |           |         | <b>_</b> |             |
| Siscard Changes      | Commit Changes 3                |                             |                    |           |         |          |             |

- 1. Input the key to the Assigned value field for LICENSE\_KEY
- 2. **[Save]**
- 3. [Commit Changes]

## 2. From the Popup

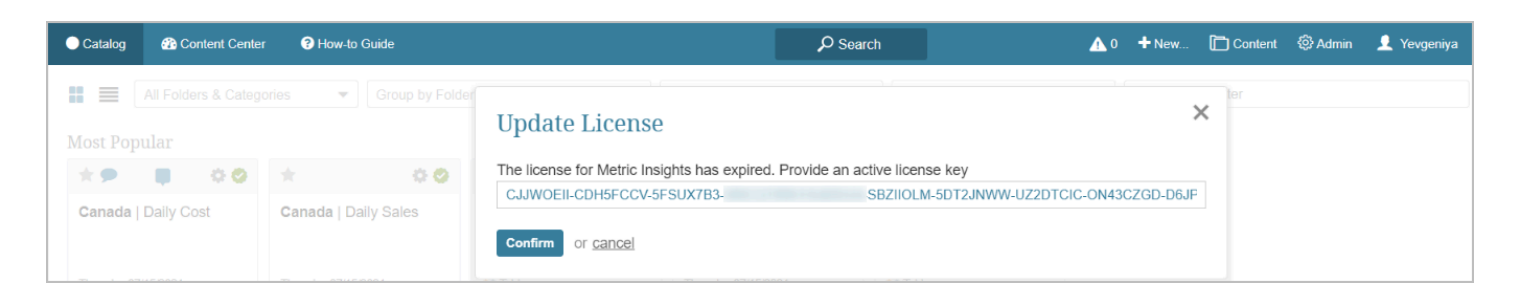

You can directly input a new license key in the popup as exemplified above.